# Stappenplan

Stap 1 – Open Wtc Barsele en ga naar tabblad : Kalender

Stap 2 – Druk op "Routeyou WTC Barsele"

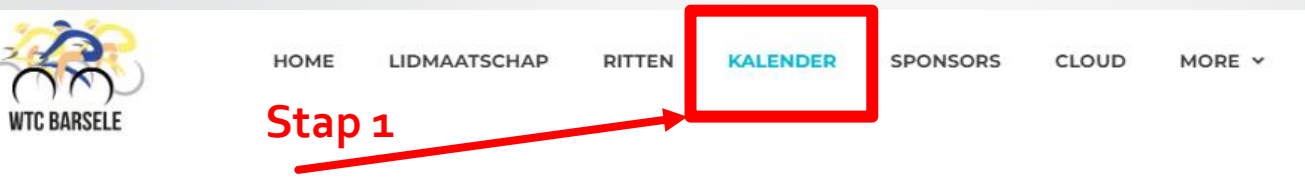

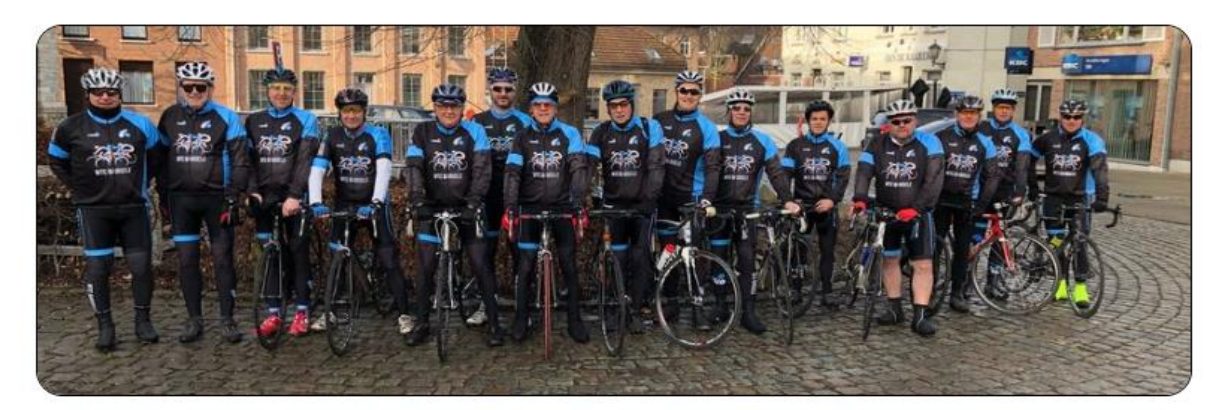

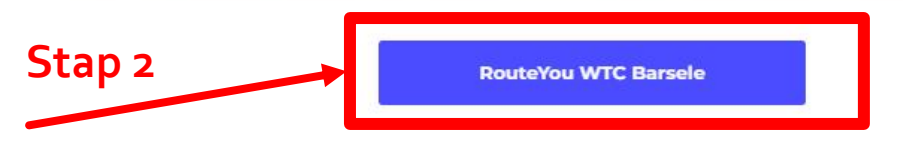

#### **RITTEN SEIZOEN 2023**

### Maart 2023

| Dag      | Datum | Uur  | Rit Nr                 | Afstand | Beschrijving van de rit                                            |
|----------|-------|------|------------------------|---------|--------------------------------------------------------------------|
| Zaterdag | 4     | 9u30 | 081+082                | 52/60   | Den Bloempot                                                       |
| Zaterdag | 11    | 9u30 | 096+097                | 58/69   | Kallo Verrebroek                                                   |
| Zaterdag | 18    | 9u30 | 079+ <mark>0</mark> 80 | 60/66   | Wintam Opdorp                                                      |
| Zaterdag | 25    | 9u00 | 117                    | 40      | Openingsrit/Sponsorrit 2023 - Start aan Duivenlokaal in Kerkstraat |

#### April 2023

| Dag      | Datum | Uur  | Rit Nr  | Afstand | Beschrijving van de rit |
|----------|-------|------|---------|---------|-------------------------|
| Zaterdag | 1     | 9u30 | 037+038 | 67/79   | Lokeren Rode Bruggen    |

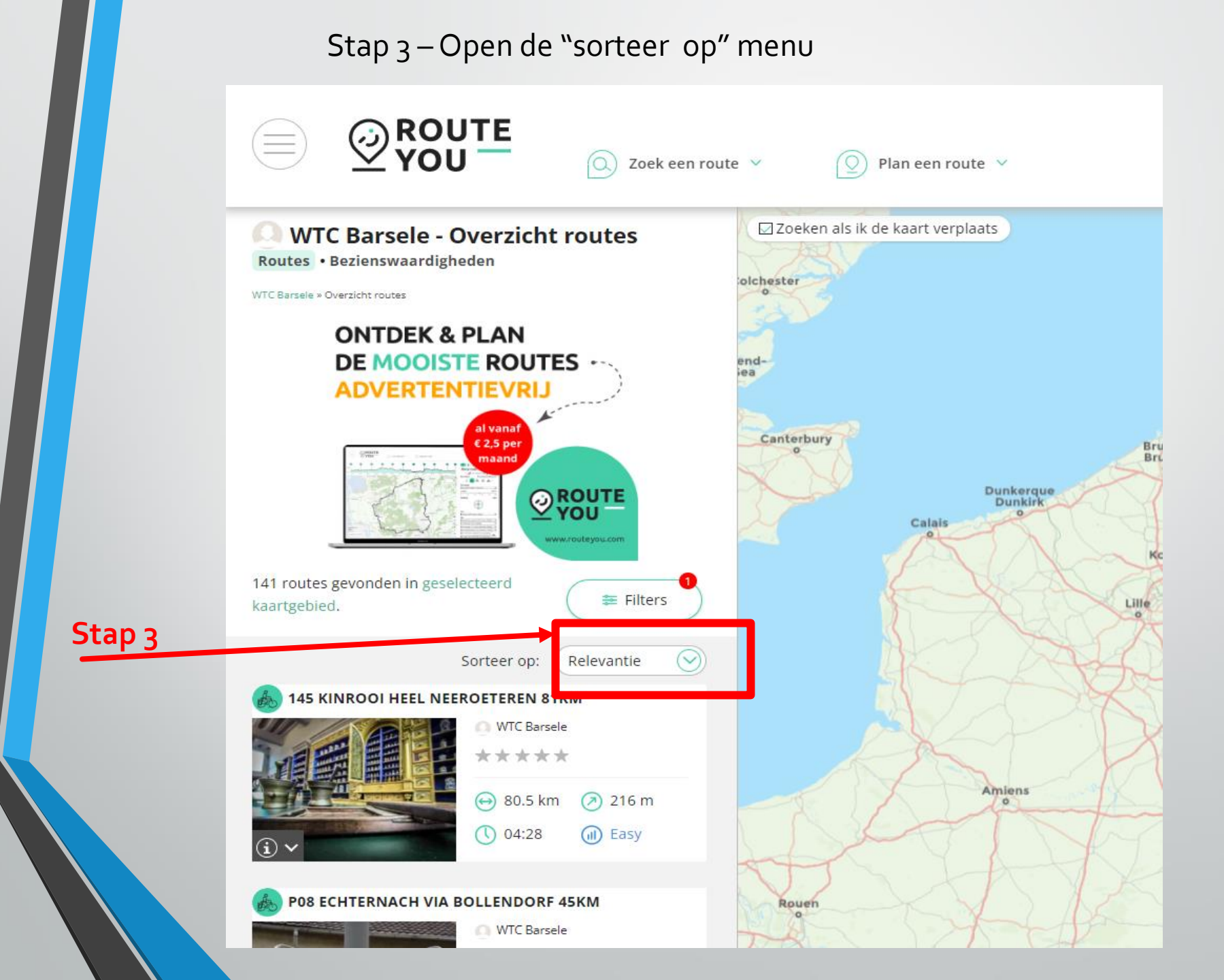

Stap 4 – Maak hier je keuze

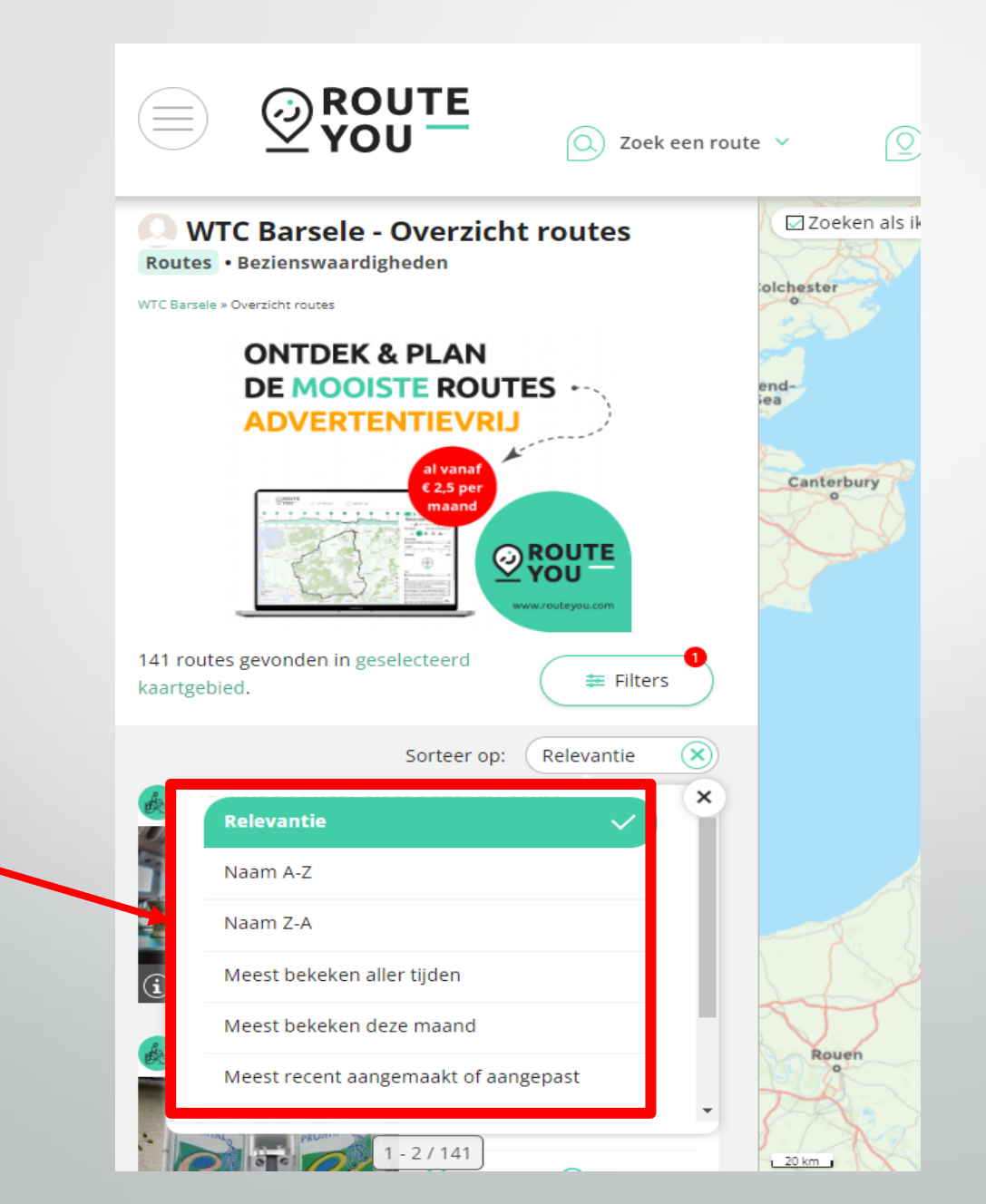

Stap 4

Stap 5 – Door naar beneden te scrollen krijg je de ritten op de kaart geplot en kan je je keuze maken door op de foto te drukken

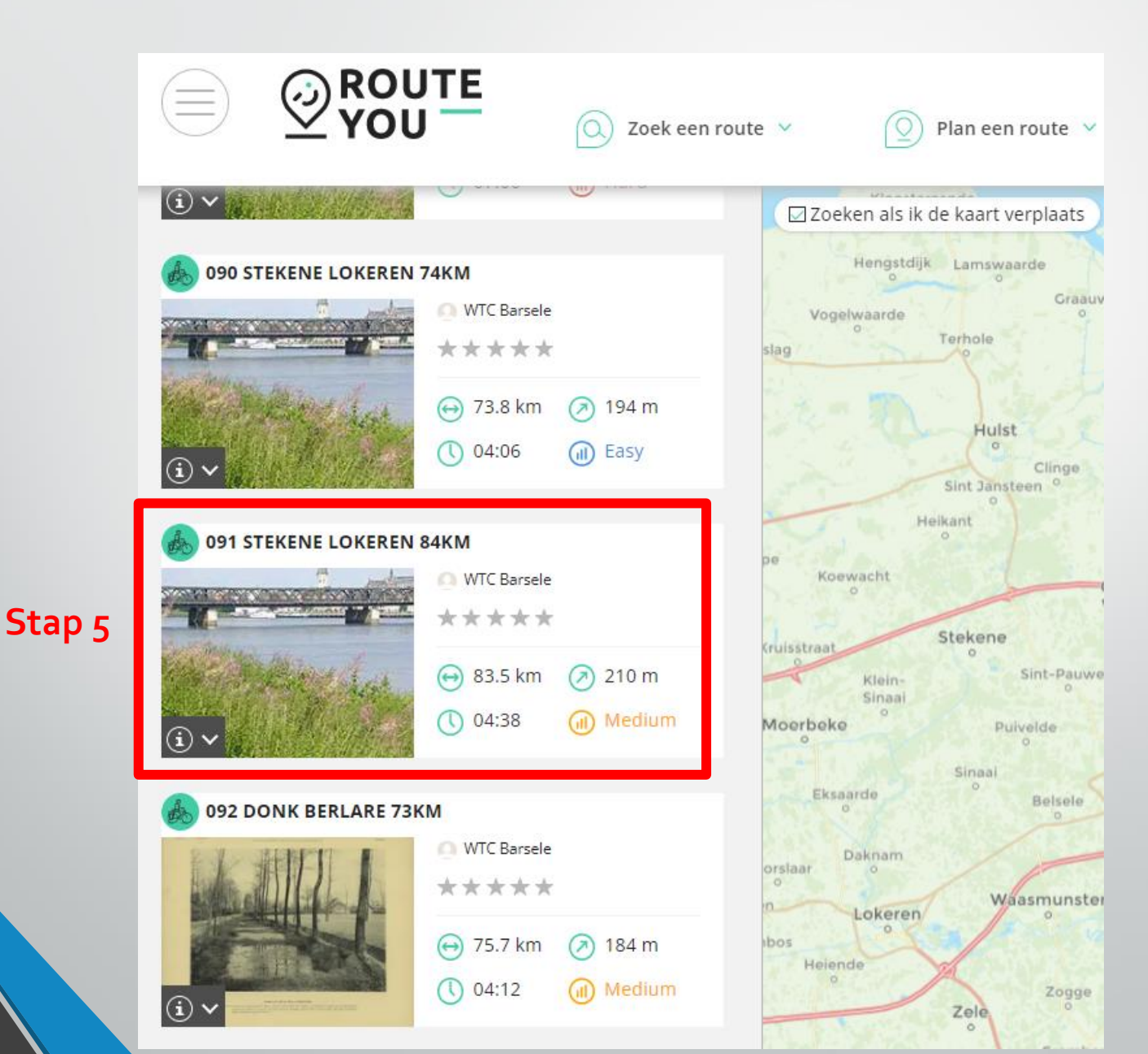

## Stap 6 – Kies je voor een Pdf van de rit dan druk je op het print icoon

**ROUTE YOU** Q Zoek een route ~

 $\odot$ 

🔘 Plan een route 👻

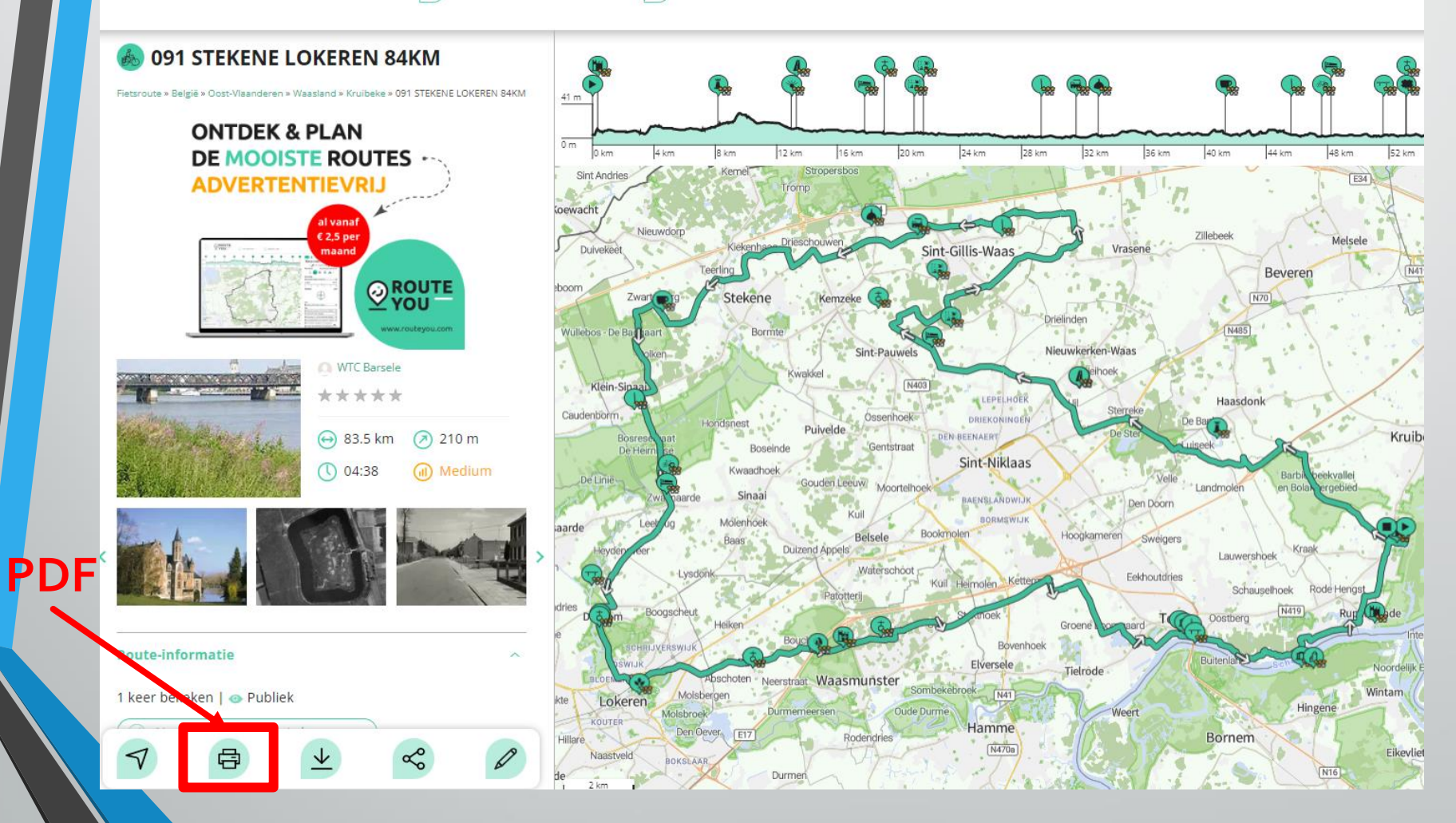

Stap 7 – Voor de Pdf te downloaden druk op het icoontje van het overzicht

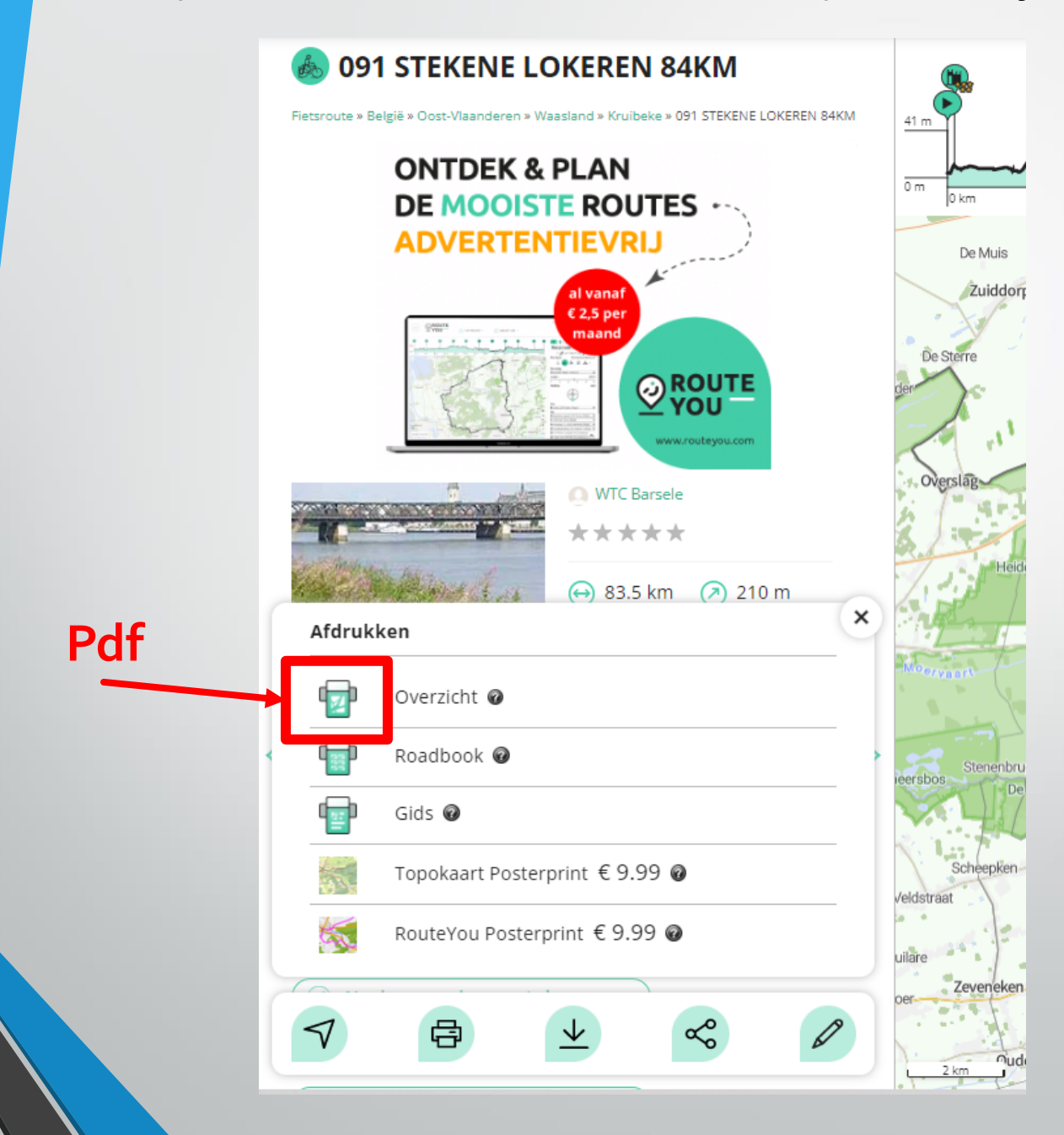

Stap 8 – Maak je keuzes in het menu en druk dan op "Downloaden"

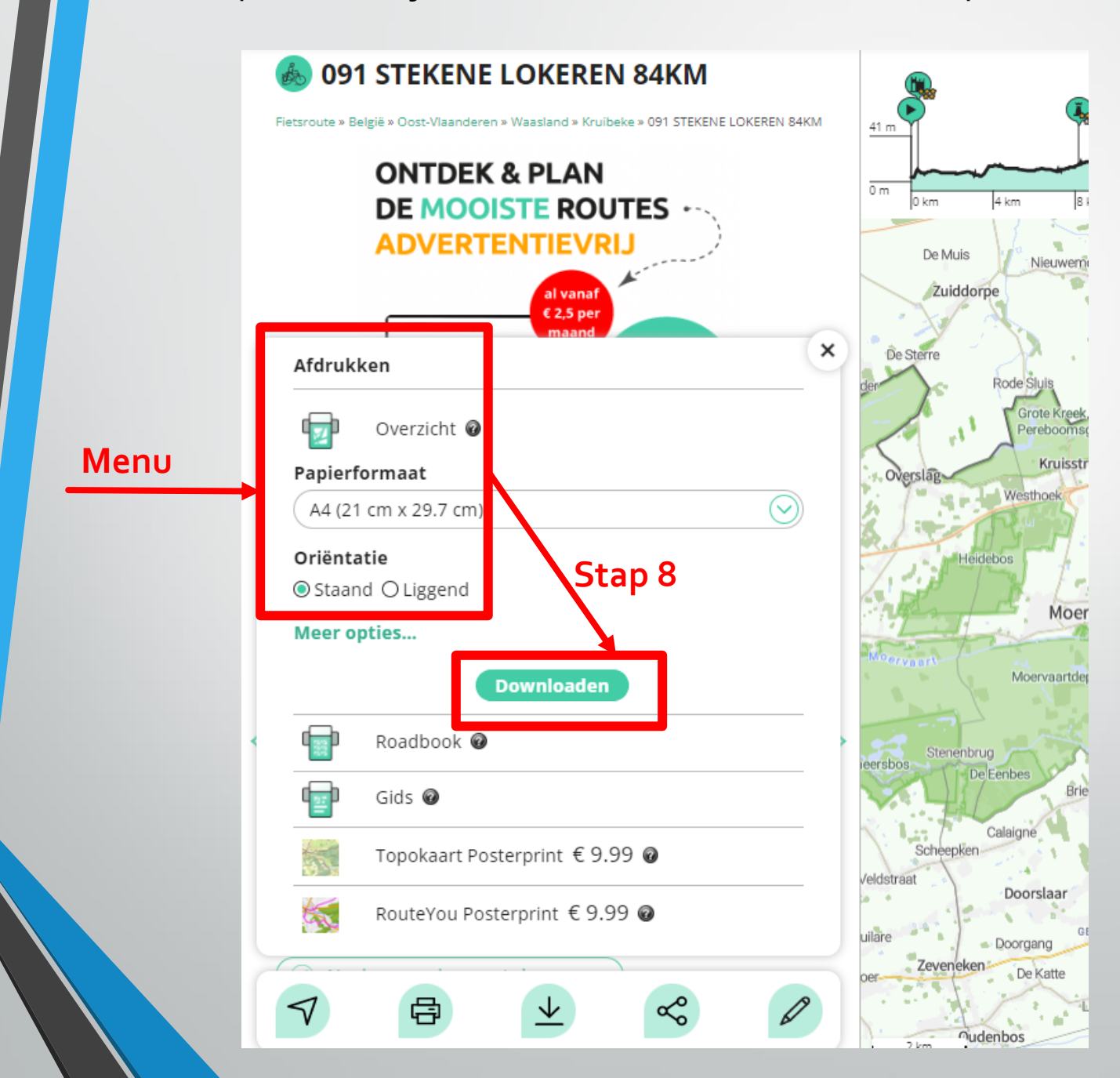

Stap 9 – Hier kan je kiezen voor een afdruk of het bestand op je computer te downloaden

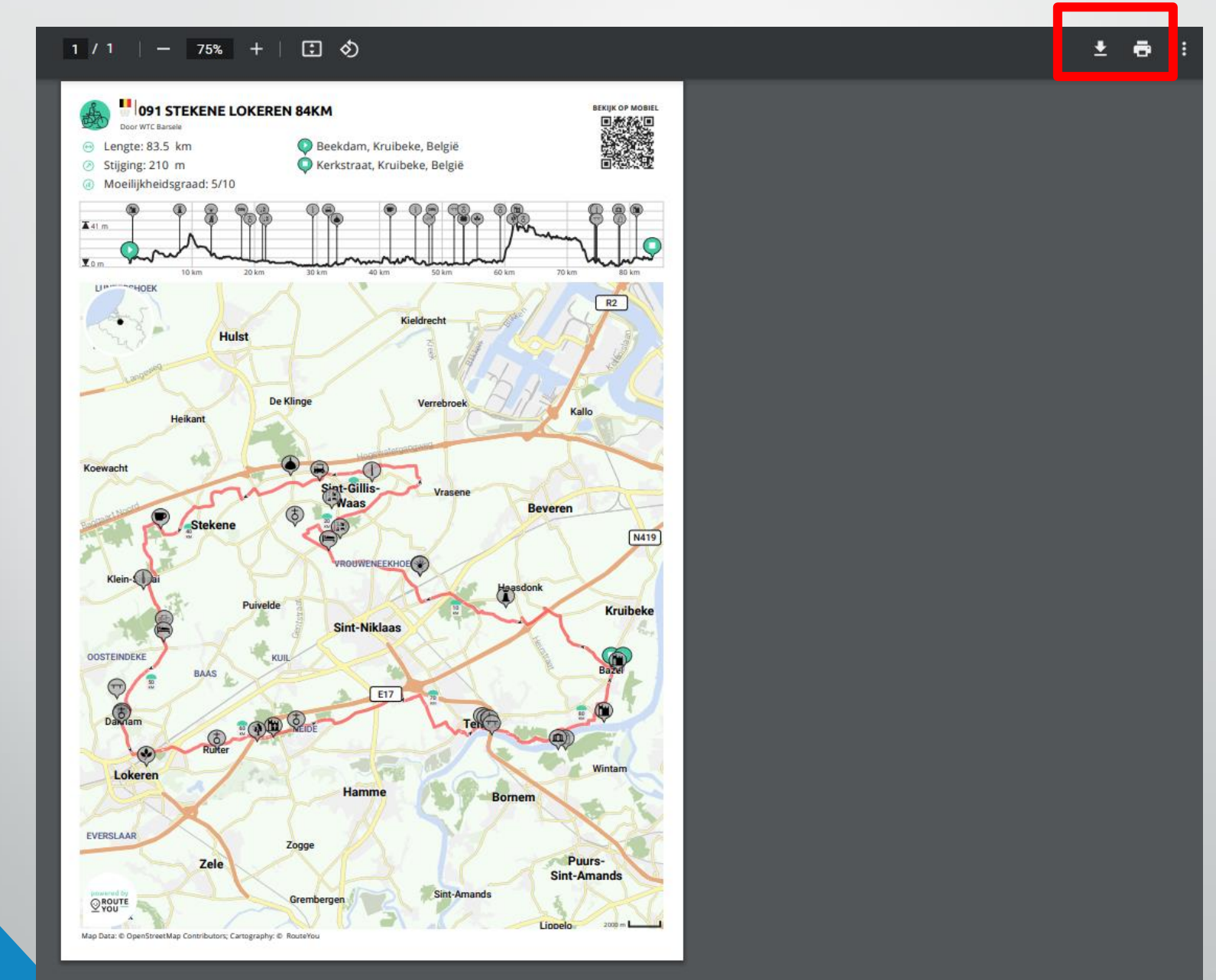

Stap 10 – Kies je voor het GPX bestand van de rit dan druk je op het icoontje met de pijl.

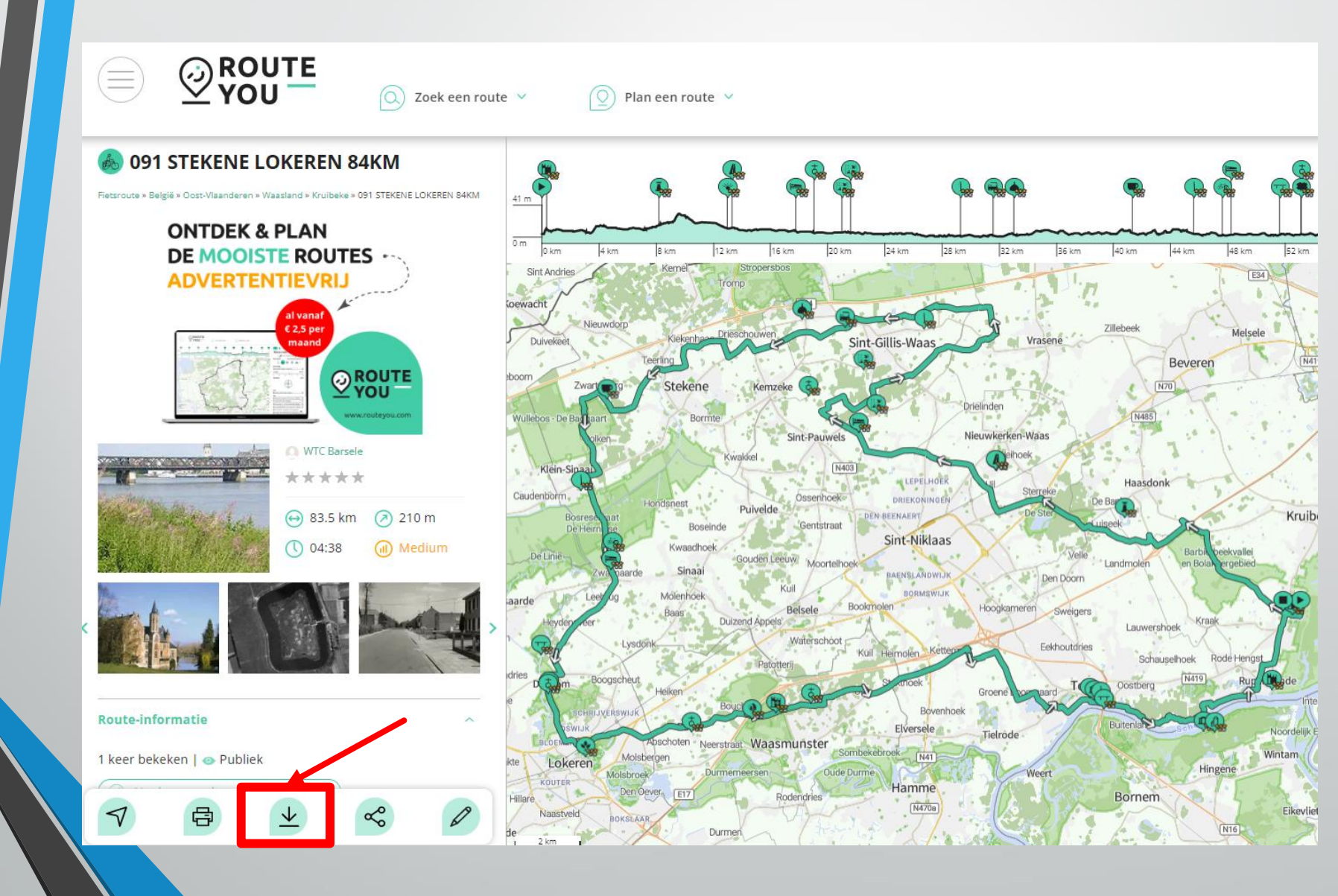

### Stap 11 – Indien je kiest voor het GPX bestand druk dan op het icoontje

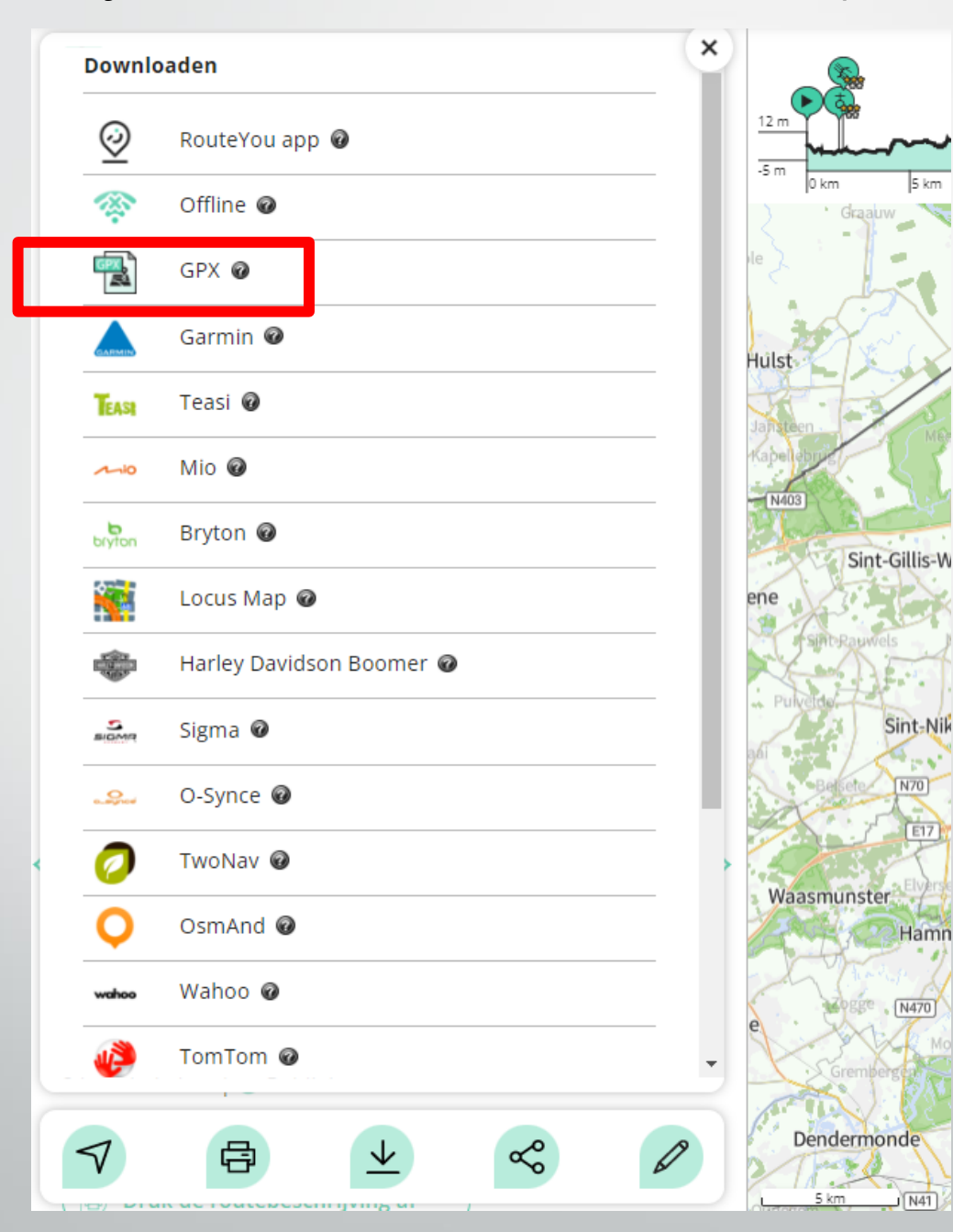

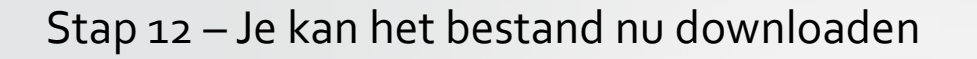

🔘 Zoek een route 👻 Plan een route 😒 Downloaden 46 m RouteYou app 🕜 0 Offline @ 48 × ROUTE GPX @ Garmin @ Bochol Teasi 🕜 TEASE Downloaden Je download is klaar. Veel plezier Mio 🕝 Je inhoud is klaar. onderweg! DIVIO Bryton @ Downloaden Open Locus Map @ Deze advertentie niet meer zien? Harley Davidson Boomer @ → Upgrade nu BIOMO Sigma 🕜 Voorshoven O-Synce 🕝 Wijshagen TwoNav 🕝 Gruitrode Neerglabbeek OsmAnd @ Dieteren Wahnn @ Judsbergen Opoeteren Susteren Ś D V 2 keer bekeken | 👄 Publiek